## ウェブカメラ初期設定マニュアル

## IODATA TS-WPTCAM

| 付属品の取り付け   | 説明書の通り、添付のアンテナと AC アダプターを取り付けます。                                                                                                    |
|------------|----------------------------------------------------------------------------------------------------|
|            | 有線 LAN ルーターに接続する場合も説明書の通り取り付けてくださ                                                                                                    |
|            | <i>د</i> ،                                                                                                    |
| 無線 LAN ルータ | 有線 LAN ルーターの場合、ここの作業は必要ありません。                                                                                                    |
| ーとの接続(1)   |                                                                                                    |
|            | 無線 LAN ルーターの WPS ボタンを 3 秒間長押しし、WPS ランプが                                                                                                    |
|            | 点滅したら離します。                                                                                                    |
|            | ※WPSボタンにあたるものは、お使いのルーターによって名称が違                                                                                                    |
|            | います。らくらくスタートボタンも WPS ボタンと同じです。                                                                                                    |
|            |                                                                                                    |
| 無線 LAN ルータ | 有線 LAN ルーターの場合、ここの作業は必要ありません。                                                                                                    |
| ーとの接続(2)   |                                                                                                    |
|            | WPS ランプが点滅中にカメラ背面の WPS ボタンを約1秒間押します。                                                                                                    |
|            | Access ランプの点滅を確認します。WPS ランプは少し経つと点滅が終                                                                                                    |
|            | 了します。その時は、もう一度3秒間長押しします。                                                                                                    |
|            |                                                                                                    |
| ソフトウェアのダ   | ここからは、無線、有線 LAN 共通手順です。                                                                                                    |
| ウンロード      | インターネットを開き、                                                                                                    |
|            | http://www.iodata.jp/r/3022 にアクセスします。                                                                                                    |
|            | ご利用の OS をクリックして、ダウンロード、実行。                                                                                                    |
|            | [Magical Finder]がダウンロードされます。                                                                                                    |
|            |                                                                                                    |
|            | ○ 日 ■ Mitp://www.iddata.go/city/control //2022/fm/mit=sight D = さざえ ■ 95//- F5/(25/2) [An., x] 7 < - (A)、 単語(1)、 第(4)、 (A)、 (A)、 (A)、 (A) 9 = 日 ● # · (~-50) + e - (27×(5) + · · · //, (A)) = # · (3)                                                                                                    |
|            | 18.17.16/0.Com/a 90-012<br>I-D DATA<br>I 直品質問 I 対応信号 I ジボート発音 I ションピング<br>I 振烈(-b2-年 初天 生くとなって)<br>A 本 日本                                                                                                    |
|            | HOME > ダウンロード > サポートライブラリ > MagicalFinder                                                                                                    |
|            | 常島名 MajciaFinder ヴル・トクマーンス 0     (かんたんドアドレス設定ゲール) 0 Q&A     (ののパー Maintosh 0 ACのパート Naintosh                                                                                                    |
|            | 資品Q&A         の         の         の         の         規         の         の         規         の         の         規         の         目         の         目         の         目         の         目         の         日         回         回 </th |
|            | (3)クインドウで開きます)<br>・ ユージー 登録<br>・ ジートンフト/ファームウェア<br>・ グロ用ののを演用してください。                                                                                                    |
|            | Working 2000         Windows 700         Working 2000         対応信任           Windows 700         Windows 700         Windows 700         対応信任           Windows 700         Windows 700         Windows 700         対応信任                                                                                                    |
|            |                                                                                                    |
|            | · 2 二版<br>• 製品別                                                                                                    |
|            |                                                                                                    |

| IP アドレスの設 | デスクトップ上の[mfinderXXX]フォルダ開き、[MagicalFinder.exe]                                                                                                    |
|-----------|----------------------------------------------------------------------------------------------------|
| 定(1)      | をダブルクリックします。このような画面が表示されたら、IP 設定を                                                                                                    |
|           | クリックします。                                                                                                    |
|           | Magical Finder - ネットワークデバイス設定ユーティリティ                                                                                                    |
|           | 設定可能なネットワークデバイス一覧 Magical Finder                                                                                                    |
|           | IPアドレス         MACアドレス         デバイス名         デバイス設定           ③         CAM-         □         IP設定         ① JP設定                                                                                                    |
|           |                                                                                                    |
|           |                                                                                                    |
|           |                                                                                                    |
|           | 発見したデバイス数 1 () (情報の)更新                                                                                                    |
|           | 現在のステータス 検索が充了しました。 開じる                                                                                                    |
|           |                                                                                                    |
| IP アドレスの設 | お使いの状況によってはこの画面は出ない場合かあります。その場合                                                                                                    |
| 定(2)      | はこの作業は必要ありません。                                                                                                    |
|           | ログインパスワード入力と出るので、カメラの底面にある MAC アドレ                                                                                                    |
|           | スを入力し、OK をクリックします。<br>                                                                                                    |
|           | ☑ Magical Finder - ネットワークデバイス設定ユーティリティ ☑                                                                                                    |
|           | 設定可能なネットワークデバイス一覧<br>IPアドレス MACアドレス デバイス名 デバイス設定                                                                                                    |
|           | CAM- PB設定 @プラウザ  FB Login Password  CAM- CAM- CAM- CAM- CAM- CAM- CAM- CAM                                                                                                    |
|           | ログインパスワードを入力してください<br>〇K                                                                                                    |
|           |                                                                                                    |
|           |                                                                                                    |
|           | 年見したアバイス酸     日     日 |
|           |                                                                                                    |
| IP アドレスの設 | 次の IP アドレスを使うにチェックを入れ、このコンピュータの IP ア                                                                                                    |
| 定(3)      | ドレスの欄に IP アドレス等が表示されていなければ、ネットワークイ                                                                                                    |
|           | ンターフェイスを変更し、IP アドレス、サブネットマスク、デフォル                                                                                                    |
|           | トゲートウェイを表示させます。                                                                                                    |
|           | 🔎 Magical Finder - IPアドレス設定                                                                                                    |
|           | アウセスポイントのIPアドレスの設定<br>の IPアドレスを自動的に取得する(0)                                                                                                    |
|           | で<br>次のIPアドレスを使う(S)                                                                                                    |
|           |                                                                                                    |
|           | デフォルトゲートウェイ(D) [                                                                                                    |
|           | - 💻 このコンピュータのIPアドレス                                                                                                    |
|           | ネットワークインターフェイス:                                                                                                    |
|           | IPアドレス:                                                                                                    |
|           |                                                                                                    |
|           |                                                                                                    |
|           |                                                                                                    |

| IP アドレスの設 | 下の IP アドレスの最後の数字だけ変更したものを上の IP アドレスの                                                                                                    |
|-----------|----------------------------------------------------------------------------------------------------|
| 定(4)      | 部分に入力します。サブネットマスクと、デフォルトゲートウェイは                                                                                                    |
|           | 同じ数字を入力します。入力後、OKをクリックします。                                                                                                    |
|           | Magical Finder - IPアドレス設定                                                                                                    |
|           | アクセスポイントのIPアドレスの設定            ・ アアドレスを自動的に取得する(0)         ・ 法のIPアドレスを使う(S):             ・ アアドレスを使う(S):         ・・・・・・・・・・・・・・・・・・・・・・・・・・・・・                                                                                                    |
|           | クリア <del>0K</del> キャンセル                                                                                                    |
| ブラウザのお動   | ブラウザボタンを押すと wab ブラウザがお動します                                                                                                    |
| ノノワリの起動   | ノノソリホクンを打りと WeD ノノソリル 胆則しより。                                                                                                    |
|           | Hugkal Hitler マイッチ・ク・クリハイ Adde J マイジナイ                                                                                                    |
|           | 発見したデバイス数 1<br>現在のステータス 検索が完了しました。 閉じる                                                                                                    |
|           | C     D     D     C     D     C     C </th                                                                                                    |
|           | としていていて、こので、         としていていて、         としていていて、         としていていて、         としていていて、         としていていて、         としていていて、         としていていて、         としていていて、         としていていて、         としていていて、         としていて、         としていて、         としていて、         としていて、         としていて、         としいて、         の         の |

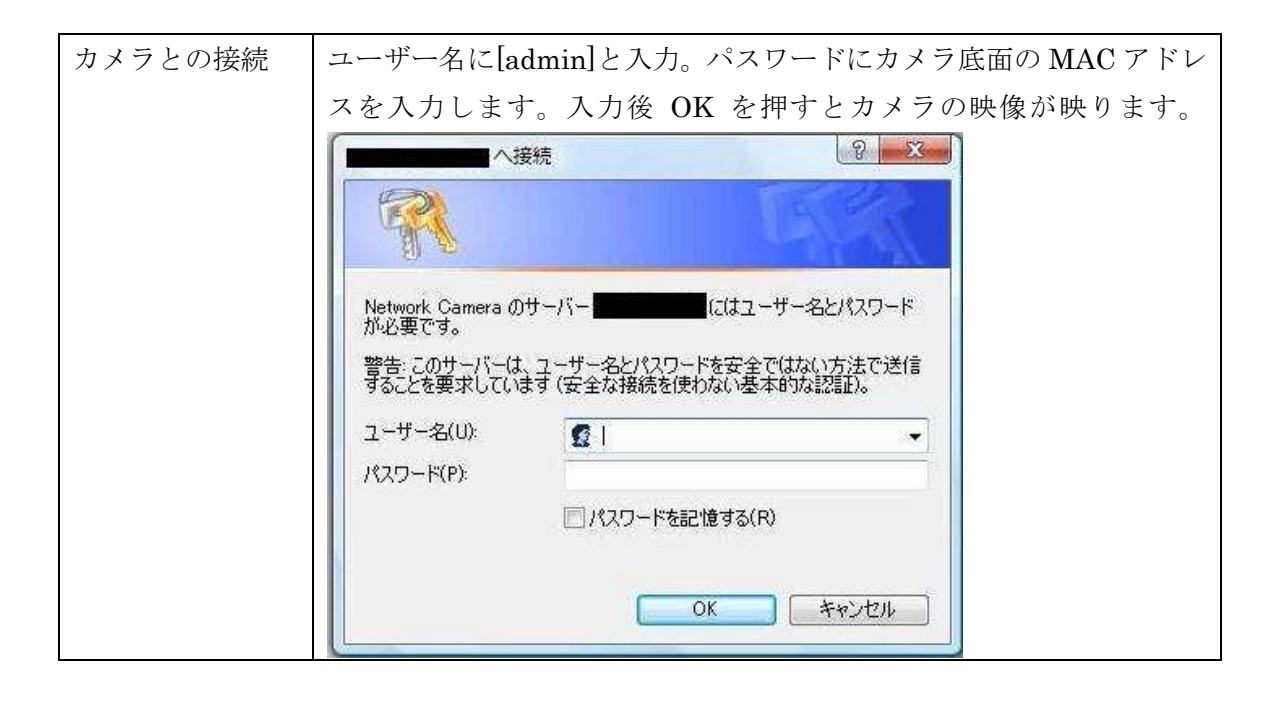